# はじめに KENPOS初回登録をしよう!

②表示文言を確認し、

登録をはじめるをクリック

、登録前に確認!/ 仮登録メールアドレスは【<u>no-reply@kenpos.jp】</u>です! メール拒否を解除するか、もしくは 【@kenpos.jp】の受信設定をしてください。

QRコードを
 読み取ろう

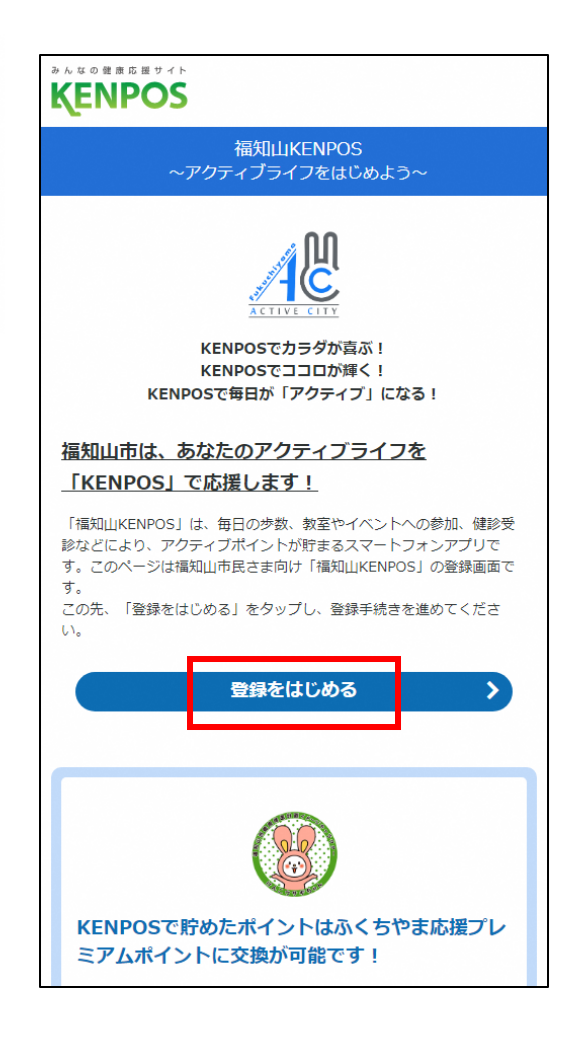

 ③各種情報を入力
 ④メールアドレス(=ログインID)
 ※「個人情報の取り扱いについて」の内容を 一番下までご確認いただくと「〇ボタン」を 押下できるようになります。
 ④メールアドレス(=ログインID)
 ⑦スワード(=ログインパスワード)
 を設定

### KENPOS 基本情報 設定 確認 送信 完了 登録情報 入力 氏名姓(漢字) 🐻 👔 全角入力 全角入力 名(漢字) 🛃 全角入力 姓(力士) 📷 全角入力 名 (力ナ) ある 全色入力 性別 231 房性○ 女性○ 生年月日 📷 [1970 ① 年 01 ○ 月 01 ○ 日 郵便借号 33 ハイフン無し数字 7桁 個人情報の取り扱いについて ■ 当社サービスにおける個人情報の取り扱いについて 1 個人情報の利用目的について 当社サービスにおいて、お客さまからご提供いただく金での個人情報は、以下の目的のみに利用 し、利用目的を紹えて利用することはございません。 ○ 「個人情報のお取り扱いについて」の内容に回差します。 ※「個人情報のお取り扱いについて」の内容を最後まで(一番下までスクロール)ご種 ※「皆い時間のお取り取いにした」で10時間に確保まで(「留下まこへンロール」と確認いただくと「Ciffeン」を得下できるようになります。 チェック感が表示されない場合は、青字部分の「小問意にます。」文集を押下してい ただいても「基本録定ステップに進む」を得下することができます。 会員利用規約について 会員利用規約改定のお知らせい 会員利用規約 (2) ○ 「利用規約」の内容に同意します。 ※チェック機が表示されない場合は、青字部分の「〜同島します。」文面を押下していただいても「基本投充ステップに進む」を押下することができます。

| ##### ### 15#                                                                                                    | 87   |
|----------------------------------------------------------------------------------------------------|------|
| ——————————————————————————————————————                                                                               |      |
|                                                                                                    |      |
| (18) (19) (19) (19) (19) (19) (19) (19) (19                                                                          |      |
| (名(カタカナ)                                                                                                    |      |
| ±91                                                                                                    |      |
| 4月日                                                                                                    |      |
| 使面号                                                                                                    |      |
| ペールアドレス 🎫                                                                                                    |      |
| ールアドレス                                                                                                    |      |
| (スワード 📶                                                                                                    |      |
| rと要求の両方を含む8 文字以上の文字列を半角で入力してください。<br>字以上の半角要字(a-z、A-Z)を使用してください。<br>しファベットの大文字小文字は互狙されます。<br>-                       |      |
| ペロ-<br>スワード                                                                                                    |      |
| スワード再入力                                                                                                    |      |
| ●回答の利用可能です。<br>可能が考慮利用には下のとおりです。<br>10 # + 5 % の & * () + * a, /, / { } { } ] : : < > 7 * [<br>後、心理機により使えないを用もございます。 |      |
| シックネーム・氏名・氏名公園設定                                                                                                    |      |
| (ランキングに使用する氏名を加定してください、<br>注公開する場合は、「氏名」を選択してください。<br>・クネームを使用する場合は、ニックネーム欄に任意でニックネームを入力して                           | てくださ |
| Jしたくない場合は、「舟公開」を選択してください。<br>氏名                                                                                      |      |
| ニックネーム                                                                                                    |      |
| · · · · · · · · · · · · · · · · · · ·                                                                                |      |
|                                                                                                    |      |
| マードをお忘れの際に使用するひみつの質問を選択してください。                                                                                       |      |
| ~                                                                                                    |      |
| みつの質問の答え  あ の                                                                                                    |      |
| (は15文字以内で入力してください。                                                                                                   |      |
| 2.##85.dz                                                                                                    |      |
| Mazzet<br>現在希望する情報にチェックを入れてください。                                                                                     |      |
| メールマガジン                                                                                                    |      |
|                                                                                                    |      |
| 確認ステップに進む                                                                                                    |      |
| ▲ 基本情報ステップに戻る                                                                                                    |      |

KENPC

⑤仮登録メールを送信、 メールアドレス認証を経て、 登録完了!

| <section-header><text><text><image/><text><text><text><list-item><list-item><section-header></section-header></list-item></list-item></text></text></text></text></text></section-header>                                                                                                    |              | 2498                                    | BE                               | 410                                | 10 X         | 7                       |
|----------------------------------------------------------------------------------------------------|--------------|-----------------------------------------|----------------------------------|------------------------------------|--------------|-------------------------|
| <section-header><image/><image/><text><text><text><list-item><list-item><text></text></list-item></list-item></text></text></text></section-header>                                                                                                    |              | _                                       | 初回登録 (                           | 仮豊録メール送                            | (E)          |                         |
| <ul> <li>              Autoretoretoretoretoretoretoretoretoretore</li></ul>                                                                                                    |              |                                         | \$ #E                            | 08828702089A                       |              |                         |
| Alexandre - Aryan Control Control Co                                                                                                    |              |                                         |                                  | $\bigotimes$                       |              |                         |
| Rest - Africa Control and reaction - Africa<br>Rest - Africa<br>Control - Africa<br>Control - Africa<br>Con |              |                                         |                                  | w                                  |              |                         |
| 2-929098<br>************************************                                                                                                    |              | ご自動いただいたメ<br>ました。<br>記載されているURE         | ールアドレスに * 章<br>を24時間の内にクリ        | KENPO63 劇画的第7<br>1ックし、数量を定了:       | TERESE, A-LI | I I I I I               |
| ンプロロジャン<br>メールアドレス認証<br>※メールに記載されているURL<br>24時間以内にクリック!<br>↓                                                                                                    |              | メールが届かない場<br>・入力したメールアドロ<br>・ドメイン目的で「日本 | n<br>Antes tours<br>Monip, Matri | 、ご相談ください。<br>をようをなっているか。           | SHECCON.     |                         |
| メールアドレス認証<br>メールに記載されているURL <sup>2</sup><br>24時間以内にクリック!                                                                                                    |              |                                         | 794                              | マの間にもボタンで                          |              |                         |
| メールアドレス認証<br>※メールに記載されているURL<br>24時間以内にクリック!                                                                                                    |              |                                         | 2.000                            | Deligneersen                       |              |                         |
| メールアドレス認証<br>※メールに記載されているURLを<br>24時間以内にクリック!                                                                                                    |              |                                         |                                  |                                    |              |                         |
|                                                                                                    |              |                                         |                                  |                                    |              |                         |
|                                                                                                    | ××           | ール(ā<br>24時                             |                                  |                                    | こいるし         | JRL <sup>z</sup><br>' ! |
|                                                                                                    | ××<br>Kenpos | ール(2<br>24時                             |                                  | はわて<br>し内に・                        |              | JRL <sup>2</sup><br>'!  |
| エエキ お王 お王 お王 東王     ゴロの目的 (金丁)                                                                                                    | Ж¥<br>Kenpos | ール(2<br>24時                             |                                  |                                    |              | JRL <sup>2</sup><br>'!  |
| #### #Z #Z ## ## #7<br>                                                                                                    | XENPOS       | ール(2<br>24時                             |                                  | えされて<br>人内に・<br>→<br>ま# (売7)       |              | JRL <sup>2</sup><br>'!  |
| #### ## ## ## ##<br>                                                                                                    | Ж¥           | ール(2<br>24時                             |                                  | えされて<br>人内に・<br>↓<br>■#<br>●# (先7) | こいるし<br>クリック | JRL <sup>2</sup><br>' ! |
| #### ## ## ## #7<br>— 初回登録(完了) —<br>HRHBBAR(完了しよした                                                                                                    | ₩¥           | ール(2<br>24時                             |                                  |                                    |              | JRL <sup>2</sup><br>' ! |

①QRコードを読み取り KENPOSアプリを インストールしよう

次に

▼iphoneの方

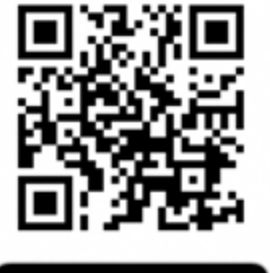

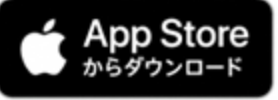

▼Androidの方

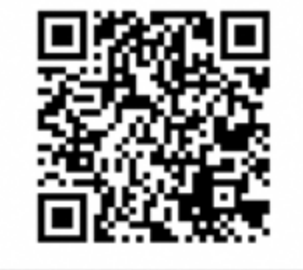

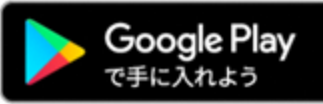

**KENPOS** ログイン ログインID 例) 1000-123456またはxxx@xxxx.comなど パスワード パスワードを入力 ログイン ⑦ログインヘルプ ※注意!※ 初回登録をせずにKENPOSアプリを インストールしても、ログインはできません。 まずは表面の初回登録からお願いします。

②アプリを開き、初回登録で

・パスワードでログイン

ul Carrier 🔶

登録したID(メールアドレス)

12:00

KENPOSアプリをインストールしよう!

# ③初回目標設定を行う 初回目標設定 目標を設定してください。 目標歩数(1日) 5,000 歩 目標体重 50 Kg 目標BMI cm ※目標BMIは、目標体重と身長を入力すると自動で ⑤出されます。 目標体脂肪率 15 % 目標腹囲 80 cm 歩数・体重のデータを取得するアプリケーション またはデバイスを選択してください。 iOSヘルスケア Fitbit 今は選択しない スキップする

## ④完了!アプリTOP画面 を触ってみよう!

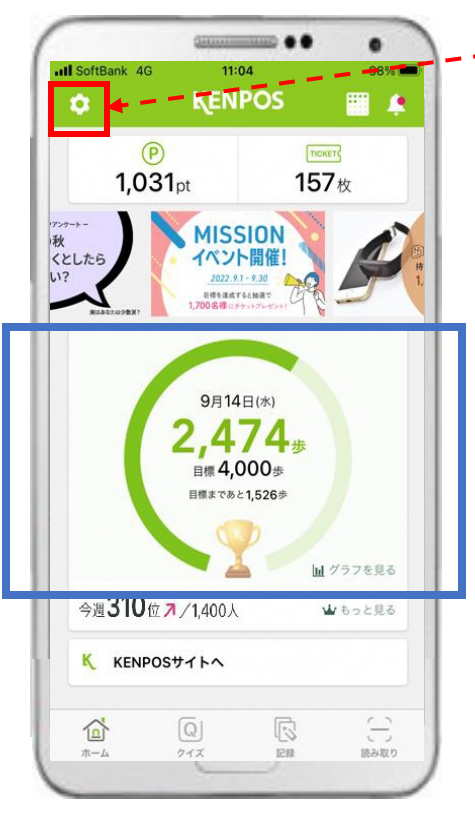

・iPhoneの方 →iOSヘルスケアかFitbitを選択 ・Androidの方 →Google FitかFitbitを選択 歩数自動連携がされていない場合…

、アプリインストール後に確認/

歩数が**青枠**のように 【自動連携】されていますか?

アプリTOP左上©マーク>
 目標・データ取得設定を開き、
 設定状況をご確認ください。

| く設定          |   |
|--------------|---|
|              |   |
| 目標・データ取得設定   | > |
| アカウント設定      |   |
|              |   |
| 使い方(チュートリアル) | > |
| FAQ          |   |
| 利用規約         |   |
| プライバシーポリシー   |   |
| ライセンス情報      | > |
|              |   |
|              |   |
| ログアウト        |   |
|              |   |
|              |   |

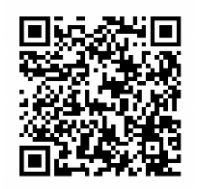

Google Fitアプリの

インストールはこちらから